# Q&A #5.2 – 2.1

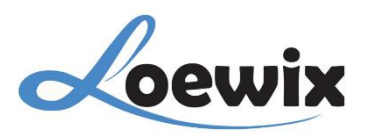

# TUTORIAL MENGATUR PENGATURAN JARINGAN (NETWORK) PADA NVR

#### TUJUAN

Mengatur konfigurasi jaringan pada NVR agar perangkat dapat terhubung ke internet dan jaringan lokal dengan baik.

#### LANGKAH-LANGKAH

1. Akses Menu Utama:

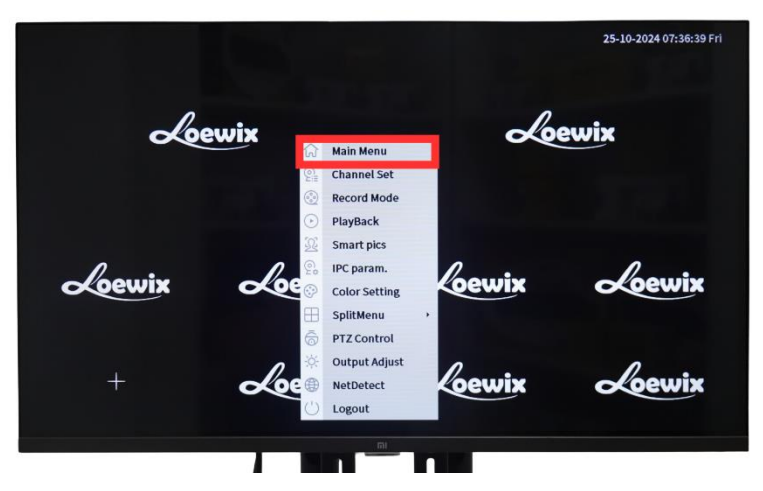

- Klik kanan pada tampilan monitor utama NVR Anda.
- Pilih opsi "Main Menu" atau "Menu Utama" dari menu konteks yang muncul.

# 2. Buka Pengaturan Jaringan:

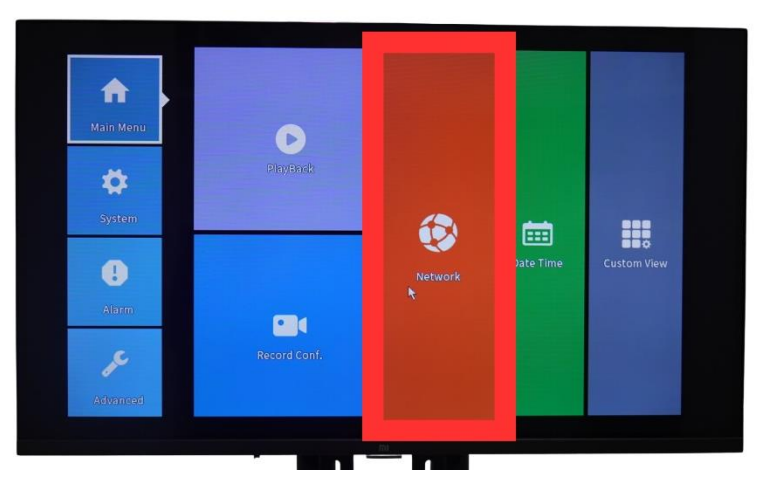

• Pada menu utama, cari dan pilih opsi "Network" atau "Jaringan".

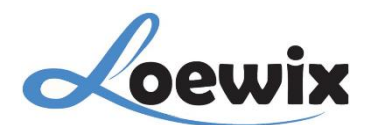

#### 3. Konfigurasi Pengaturan Jaringan:

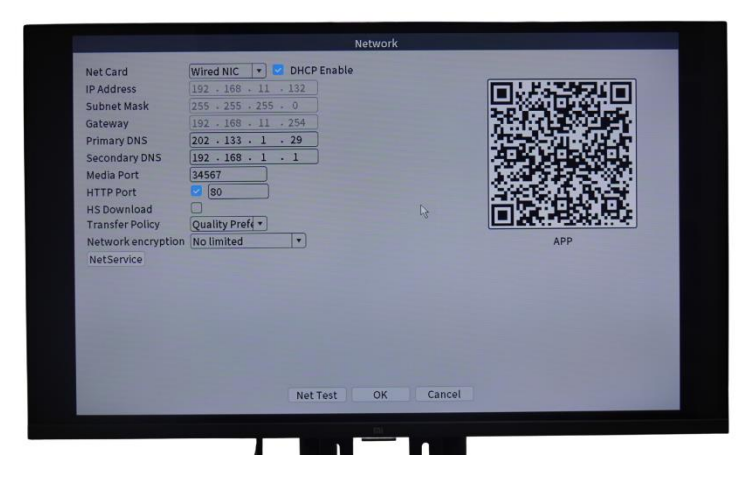

- DHCP Enable: Jika diaktifkan (enabled), NVR akan secara otomatis mendapatkan alamat IP dari router (DHCP server). Jika dinonaktifkan, Anda harus memasukkan alamat IP, subnet mask, gateway, dan DNS secara manual.
- IP Address: Alamat IP yang digunakan oleh NVR untuk berkomunikasi dalam jaringan.
- Subnet Mask: Menentukan jangkauan jaringan lokal.
- Gateway: Alamat IP router yang digunakan sebagai gerbang untuk mengakses jaringan yang lebih luas.
- Primary DNS dan Secondary DNS: Alamat server DNS yang digunakan untuk menerjemahkan nama domain menjadi alamat IP.
- HTTP Port, Media Port, HS Download: Port-port yang digunakan untuk berbagai layanan pada NVR. Biasanya tidak perlu diubah kecuali ada konfigurasi khusus.
- HS Transfer Policy, Network Encryption, NetService: Pengaturan tambahan yang terkait dengan transfer data, enkripsi, dan layanan jaringan lainnya.

#### 4. Simpan Pengaturan:

• Setelah selesai melakukan pengaturan, klik tombol "OK" untuk menyimpan perubahan.

#### Mengapa penting mengatur jaringan?

- Agar NVR dapat terhubung ke internet untuk mendapatkan update firmware, mengakses layanan cloud, dan diakses dari jarak jauh.
- Agar NVR dapat berkomunikasi dengan kamera-kamera yang terhubung dan perangkat jaringan lainnya.

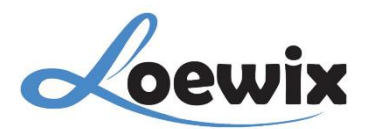

### Tips:

- DHCP: Jika Anda tidak yakin dengan pengaturan IP, subnet mask, dan gateway, sebaiknya biarkan DHCP aktif agar pengaturan dilakukan secara otomatis oleh router.
- Static IP: Jika Anda ingin memberikan alamat IP tetap pada NVR, nonaktifkan DHCP dan isi semua field secara manual.
- DNS: Pastikan server DNS yang Anda gunakan dapat diakses dengan baik.

#### Catatan:

- Tampilan menu dan opsi pada NVR Anda mungkin sedikit berbeda tergantung pada merek dan modelnya. Namun, secara umum, langkah-langkah di atas akan berlaku.
- Jangan mengubah pengaturan jaringan secara sembarangan jika Anda tidak yakin, karena dapat menyebabkan masalah konektivitas. Jika Anda mengalami kesulitan, silakan merujuk pada manual pengguna NVR Anda atau menghubungi layanan pelanggan.

## Kapan Anda perlu mengubah pengaturan jaringan?

- Saat Anda ingin mengganti alamat IP NVR.
- Saat Anda ingin menghubungkan NVR ke jaringan yang berbeda.
- Saat terjadi masalah konektivitas pada NVR.